# Before you get started

We must have your email address before you register for online banking. Contact us by phone, live chat, or stop in a branch to provide your email address.

## Registration

Sign up to use online banking and Veridian's mobile app.

- 1 Go to veridiancu.org.
- 2 Click Enroll.
- 3 Click Register as an individual.
- 4 Review the terms and conditions.
- If you understand and accept the terms and conditions, check the *I Agree* box.
- 6 Click Continue.

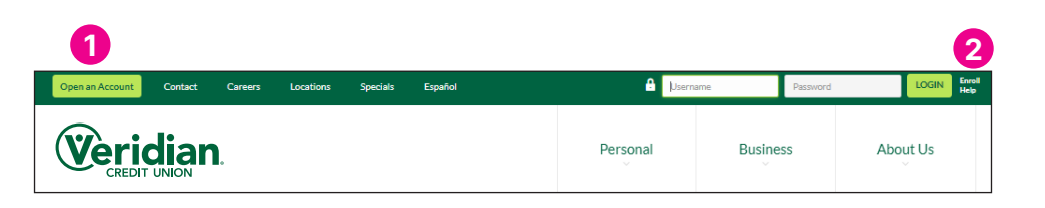

| I Want To                        |                                 |
|----------------------------------|---------------------------------|
| 3 Register my individual account | Register my business<br>account |

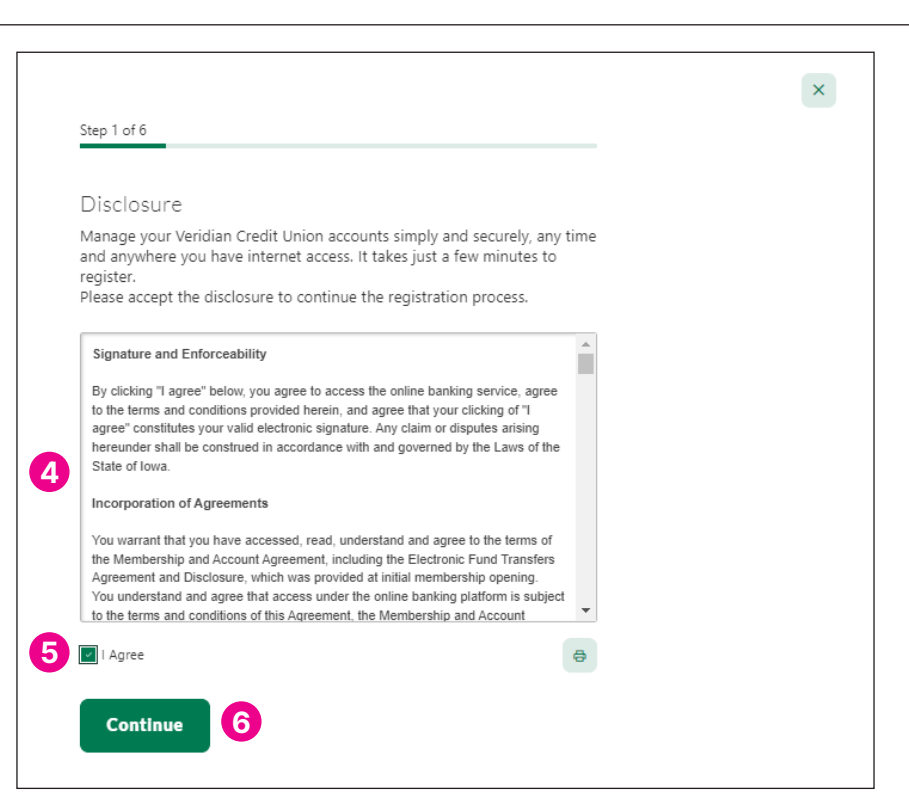

Enter your birth date, email address, postal code and your Social Security number or Tax ID number.

#### 8 Click *Continue*.

9 Verify your identity. Choose a phone number or email address from those listed to receive a one-time verification code via text, email or voice call. You should receive it momentarily.

#### 10 Click Continue.

11 Enter the one-time verification code.

If you did not receive a code via your chosen method, click Resend code or Change method to receive your code a different way.

### 12 Click Verify.

|   | Step 2 of 6                                                                                                    |
|---|----------------------------------------------------------------------------------------------------|
|   | Confirm Your Identity<br>The following information is used to verify you have an account with Veridian Credit<br>Union and that you are the owner of the account. We match your answers against |
|   | our records. Questions marked with a " are required to continue. You will be locked<br>out of the system after 3 invalid attempts.                                                              |
|   | Birth Date                                                                                                    |
|   | MM/DD/YYYY                                                                                                    |
|   | Email                                                                                                    |
|   | PostalCode                                                                                                    |
|   | SSN/TaxID ©                                                                                                    |
| 8 | Continue                                                                                                    |
|   | Step 3 of 6                                                                                                    |
|   | Verify Your Identity                                                                                                    |
|   | SMS Text<br>A one-time code will be sent to your mobile phone.                                                                                                    |
|   | Select Phone Number<br>(***) ***_*100                                                                                                    |
|   | Email<br>A one-time code will be sent to your email address.                                                                                                    |
|   | Voice Call<br>You will get a call that reads a one-time code to you.                                                                                                    |
| ) | Continue                                                                                                    |
| \ | /erification Code                                                                                                    |
| Д | .6-digit code has been sent to your phone number (***) ***-*100.                                                                                                    |
|   | Enter Code                                                                                                    |
|   | Resend code OF Change method                                                                                                    |
|   |                                                                                                    |

- **13** Create a unique username between 8 and 15 characters in length, containing only letters and numbers.
- 14 Click Create Username.
- 15 Create a password at least eight characters long, containing at least one uppercase letter and one number.
- **16** Click **Create Password** to complete your registration.

|    | Step 5 of 6                                                                                      |
|----|--------------------------------------------------------------------------------------------------|
| 13 | Create Username<br>Create a unique, alphanumeric username between 8 and 15 characters in length. |
|    | Username                                                                                         |
|    |                                                                                                  |
| 14 | Create Username                                                                                  |

| Vour password must be at least 8 characters long and contain at least one |   |
|---------------------------------------------------------------------------|---|
| uppercase letter and one number.                                          |   |
| Password                                                                  | 0 |
| ••••••                                                                    |   |
| Confirm Password                                                          | Ø |
| Parsword matches                                                          | O |